## 财务资源管理系统酬金申报 操作指南

2024**年**5月

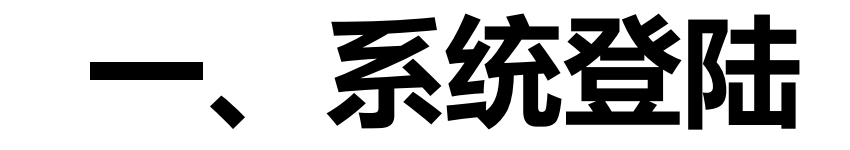

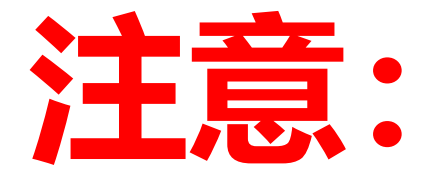

# 建议使用谷歌、Microsoft Edge或猎豹浏览器

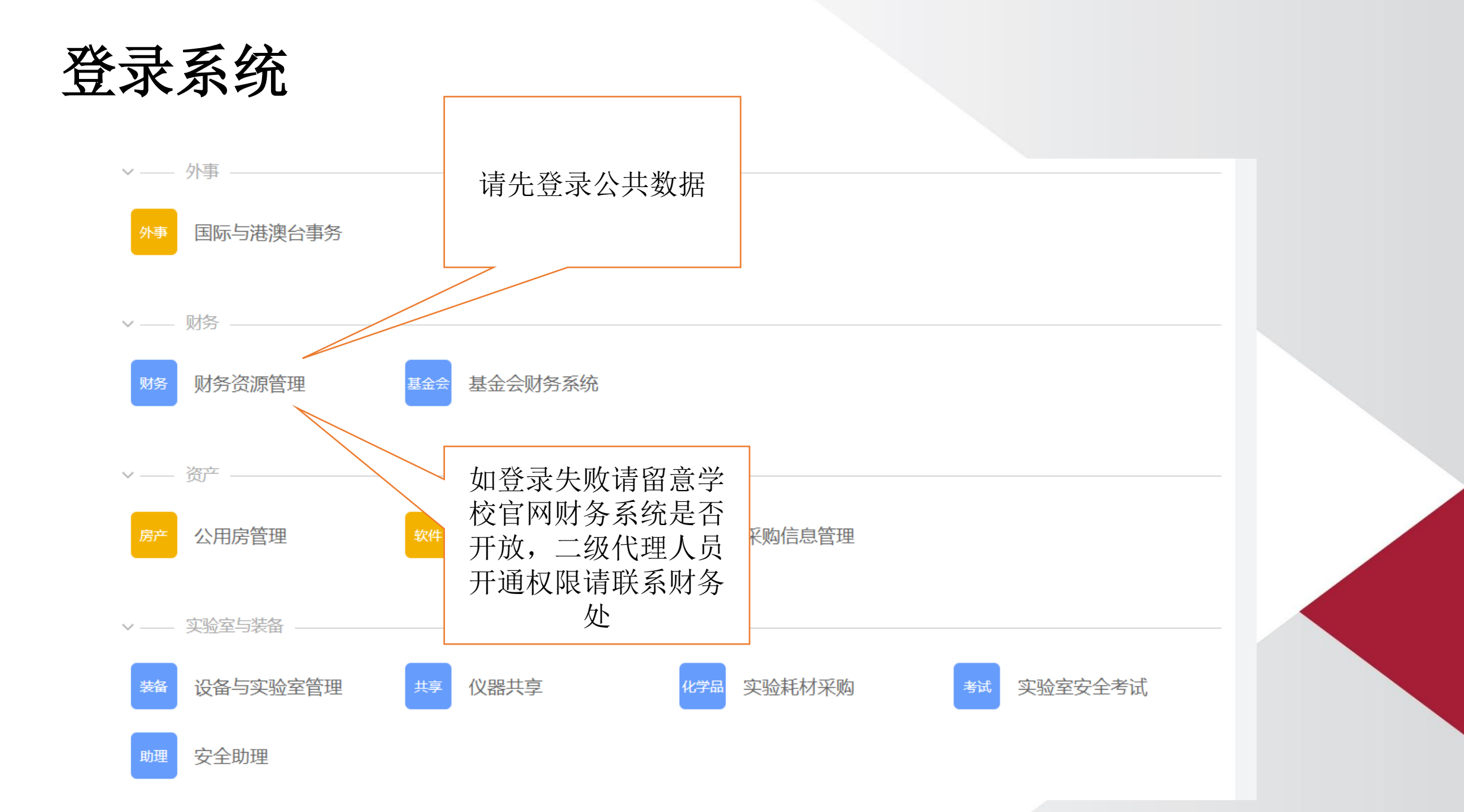

## 登录酬金申报模块

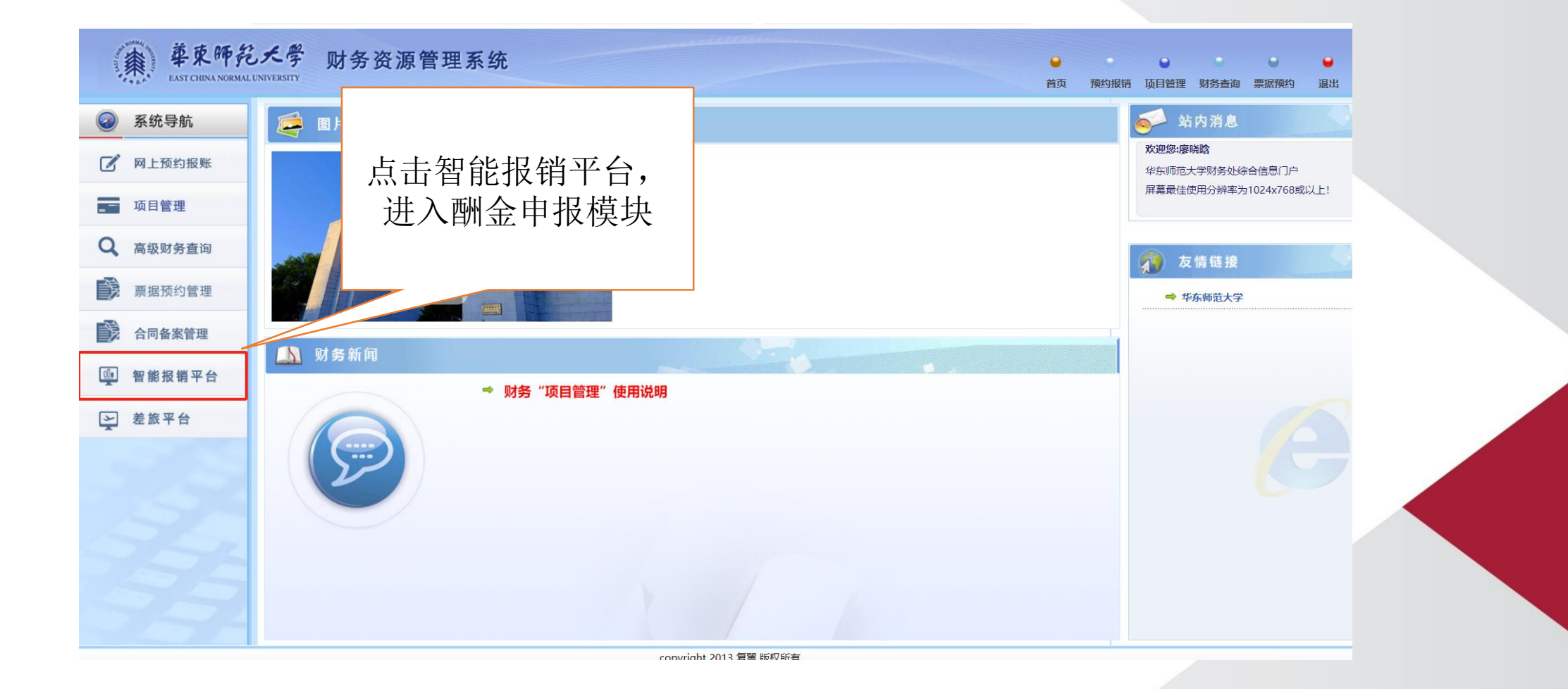

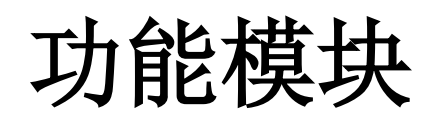

| 华东师范大学                             |                                                       |                                         | 欢迎您! | • | Ŷ | <u></u> - |
|------------------------------------|-------------------------------------------------------|-----------------------------------------|------|---|---|-----------|
| ──                                 | ● 搜索                                                  | 全部功能 我的收藏                               |      |   |   |           |
| 为您搜索到18个项目                         |                                                       |                                         |      |   |   |           |
| 申请报销                               |                                                       |                                         |      |   |   | ♦         |
| 酬金申报 ♥                             | 境外汇款(劳务) 🎔                                            |                                         |      |   |   |           |
| 常用维护                               |                                                       |                                         |      |   |   | ♦         |
| 校外人员信息维护 🌩                         | 常用联系人 ♥<br>常用联系人                                      | <b>常用项目号 ♥</b><br>常用项目号                 |      |   |   |           |
| ▲ 个人酬金卡号维护 ♥                       | 身份证修改卡号 🎔                                             | ▲ ● ● ● ● ● ● ● ● ● ● ● ● ● ● ● ● ● ● ● |      |   |   |           |
| 我的业务                               |                                                       |                                         |      |   |   | ♦         |
| <b>草稿 ♥</b><br>您有5笔报销单待完成,共计146.8元 | 支付失败 🎔                                                | <b>审批中 ♥</b><br>您有0笔报销单待投递,共计0元         |      |   |   |           |
| 退回 ♥<br>您有1笔报销单处于物流中,共计170.05元     | と审批 ♥<br>您有0笔报销单财务处理中,共计0元                            | <b>待支付 ♥</b><br>您有0笔报销单财务处理中,共计0元       |      |   |   |           |
| <b>已支付 ♥</b><br>您有0笔报销单财务处理中,共计0元  | <b>全部报销单 ♥</b><br>您有 <b>7</b> 笔报销单,共计 <b>403.85</b> 元 |                                         |      |   |   |           |
| 待我处理                               |                                                       |                                         |      |   |   | ♦         |
| <b>待我审批 ♥</b><br>您有0%报销兽需要审核、共计元   | ● 第二日 第二日 第二日 第二日 第二日 第二日 第二日 第二日 第二日 第二日             |                                         |      |   |   |           |

# 二、酬金申报

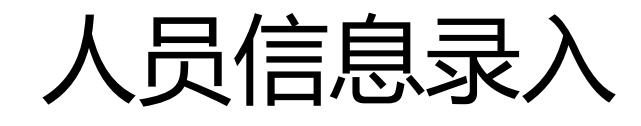

- ·对系统中原来不存在的校外人员发放酬金,可先在"预约报销—智能报销平台—常用维护—校外人员信息维护—新增"中准确填写并上传该人员身份信息,可以发放到任何有"银联"标记的银行卡,请提供准确的联行号与开户行信息,系统自动审核。
- •若校外人员修改卡号或修改手机号,可在"预约报销—智能报销平台—常用 维护—校外人员信息维护"中通过证件号和姓名找到该人员,修改相应的信 息后提交。
- •如需修改校外人员姓名书写方式,请与财务处资金管理科联系

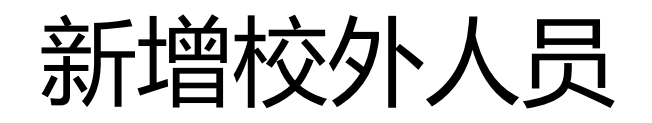

|     | Q 搜索您想要搜索的内容                                         |   |           | 搜索 | 全部功能 | 我的收藏                           |
|-----|------------------------------------------------------|---|-----------|----|------|--------------------------------|
| 为您搜 | 索到18个项目                                              |   |           |    |      |                                |
| 申请报 | 销                                                    |   |           |    |      |                                |
| ¥   | 酬金申报 🎔                                               |   | 境外汇款(劳务)  | •  |      |                                |
| 常用维 | 护                                                    |   |           |    |      |                                |
|     | 校外人员信息维护 🎔                                           |   | 常用联系人 💙   |    |      | 常用项目号 🎔<br><sup>常用项目号</sup>    |
|     | 个人酬金卡号维护 🤝                                           |   | 身份证修改卡号 ( | •  |      | 个人信息维护 🎔                       |
| 我的业 | 务                                                    |   |           |    |      |                                |
|     | <b>草稿 💚</b><br>您有 <b>5</b> 笔报销单待完成,共计 <b>146.8</b> 元 | F | 支付失败 🎔    |    |      | <b>审批中 💚</b><br>您有0笔报销单待投递,共计0 |

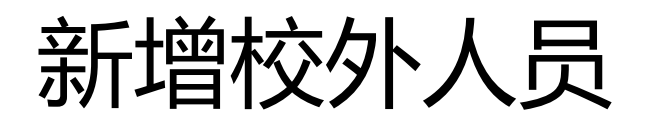

| / 校外人员查询条件   |      |      |     |    | 返回首页 |  |
|--------------|------|------|-----|----|------|--|
| *)]          | 正件号  |      | *姓名 |    |      |  |
| 查询           |      |      |     |    |      |  |
| 🗧 校外人员信息维护列  | 表    |      |     |    |      |  |
| 姓名           | 证件类型 | 证件号码 |     | 操作 |      |  |
|              |      |      |     |    |      |  |
|              |      |      |     |    |      |  |
|              |      |      |     |    |      |  |
|              |      |      |     |    |      |  |
|              |      |      |     |    |      |  |
|              |      |      |     |    |      |  |
|              |      |      |     |    |      |  |
| 返回 新增 excel氡 | 录入   |      |     |    |      |  |
|              |      |      |     |    |      |  |

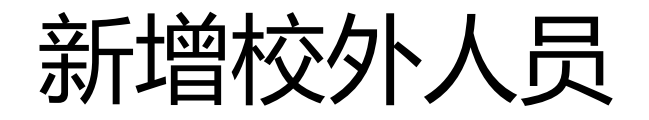

#### ∕ 校外人员申报

| *姓名    |            | *证件类型        | 身份证 🗸 | *证件号码    |            |
|--------|------------|--------------|-------|----------|------------|
| *出生日期  | yyyy-mm-dd | *性别          | 男 🗸   | *手机号码    |            |
| *国家或地区 | <请选择>   ▼  | 是否免税         | 不免税   | *来华时间    | yyyy-mm-dd |
| 职称     |            | 职务           |       | *工作单位    |            |
| 家庭住址   |            |              |       | 邮政编码     |            |
| *人员性质  | <请选择>      |              |       |          | ~          |
| 境内有无住所 | <请选择> ~    | 支付地          |       | 经办人手机号   |            |
| 是否残疾   | <请选择> ~    | 是否烈属         | <请选择> | 是否孤老     | <请选择>      |
| 残疾证号   |            | 烈属证号         |       | 境外纳税人识别号 |            |
| 入职时间   | yyyy-mm-dd | 居民/非居民       | <请选择> | 出生国家(地区) |            |
| 证件附件   | 🖀 上传附件     |              |       |          |            |
|        |            |              |       |          |            |
| 卡类型    | 、清洗杯、      |              |       |          | 、 + -      |
|        | < 店匹井> ◆   | <b></b> 银行帐号 |       | 开户行-联行号  |            |

系统会对身份证、姓名、银行卡进行三要素检查, 如有问题可联系财务处

## 身份证修改卡号

常用维护

**[2**]

# 校外人员信息维护 常用联系人 常用联系人 前用联系人 前用项目号 常用项目号 个人酬金卡号维护 ● ● ● ● ● ● ● ● ● ● ● ● ● ● ● ● ● ● ● ● ● ● ● ● ● ● ● ● ● ● ● ● ● ● ● ● ● ● ● ● ● ● ● ● ● ● ● ● ● ● ● ● ● ● ● ● ● ● ● ● ● ● ● ● ● ● ● ● ● ● ● ● ● ● ● ● ● ● ● ● ● ● ● ● ● ● ● ● ● ● ● ● ● ● ● ● ● ● ● ● ● ● ● ● ● ● ● ● ●</td

#### ■ 申请修改卡号清单

| ⊖ <u></u> 查询 |    |    |  |  |  |  |  |  |  |  |
|--------------|----|----|--|--|--|--|--|--|--|--|
| 证件号          | 姓名 | 状态 |  |  |  |  |  |  |  |  |

|        | i      | 人员卡号信息 |        | 返回首页 |   |
|--------|--------|--------|--------|------|---|
| *证件类型  | 身份证    | ~      | *证件号码  |      |   |
|        |        |        |        |      |   |
| 姓名     |        | 录入人    |        | 录入时间 |   |
| *卡类型   | <请选择>  | ~      | *新账户名称 |      |   |
| *新银行账号 |        |        |        |      |   |
| *新开户行  |        |        |        |      | > |
| 新附件    | ☞ 上传附件 |        |        |      |   |

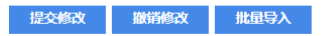

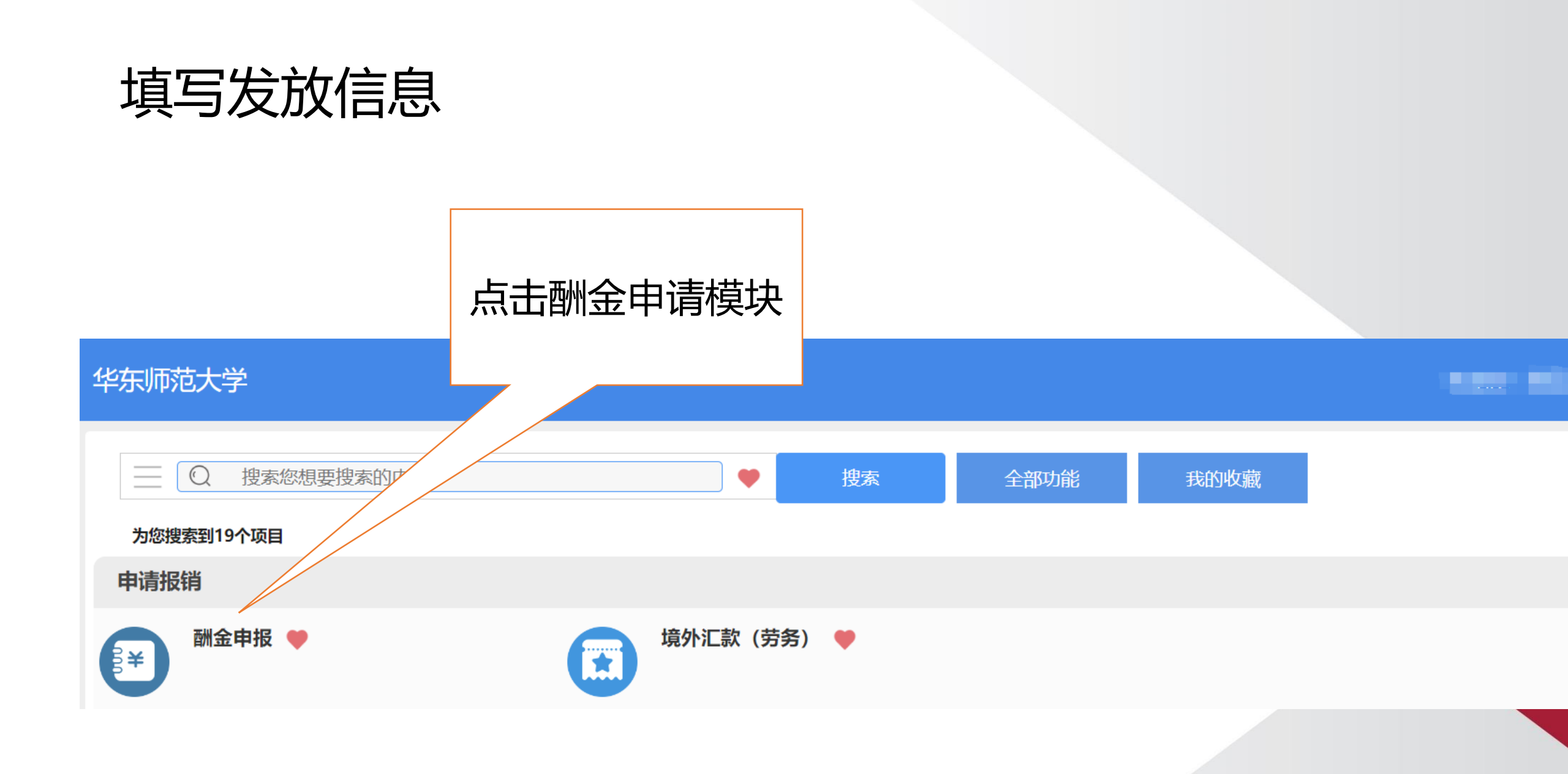

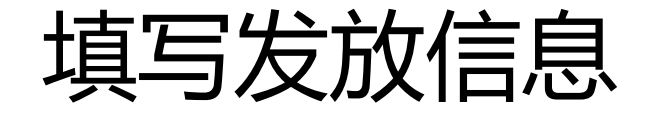

#### 选择人员**类型**,首先选择发放类型和酬金性质,系统会检查导入人员是否符 合对应人员类型

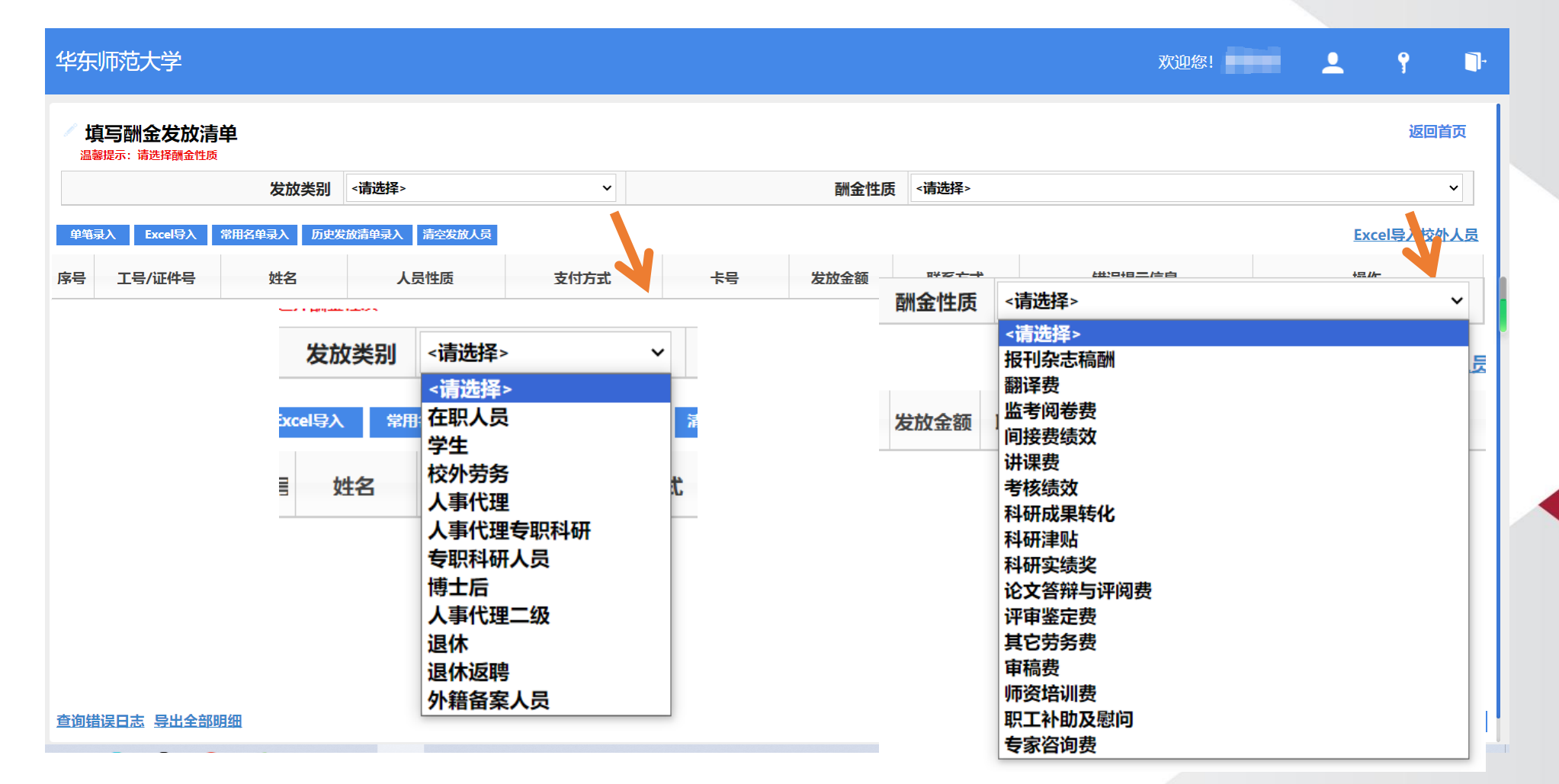

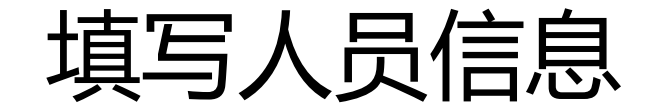

#### •支持: 单笔录入、excel导入、历史清单导入等

| 华东师范大学                  |                      |        |              |   | 欢迎您!   | <b>≜</b> १ ₽ |
|-------------------------|----------------------|--------|--------------|---|--------|--------------|
| 填写酬金发放清单                |                      | 单笔录入   |              |   | ×      | 返回首页         |
| 发放类别                    | 在职人员                 |        |              |   |        | ~            |
|                         |                      | 工号/证件号 | 可录入工号、证件号、姓名 |   |        |              |
| 单笔录入 Excel导入 常用名单录入 历史发 | <b>拉放清单录入</b> 清空发放人员 | 姓名     |              |   |        | Excel导入校外人员  |
| 序号 工号/证件号 姓名            | 人员性质                 | 人员类型   |              |   | 错误提示信息 | 操作           |
|                         |                      | 发放类型   | <请选择>        | ~ |        |              |
|                         |                      | 卡号     |              |   |        |              |
|                         |                      | 开户行    |              | > |        |              |
|                         |                      | *发放金额  |              |   |        |              |
| 查询错误日志 导出全部明细           |                      | 确定 取消  |              |   |        | 前往服務         |

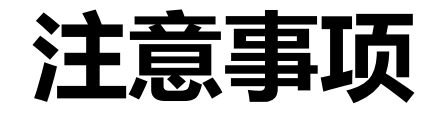

#### (1) 单笔录入时, 给校外人员发放, 若该人不存在于库中, 系统 会自动跳转到"校外劳务人员申报"信息录入页面, 请按要求填写 提交后, 无需审核直接录入

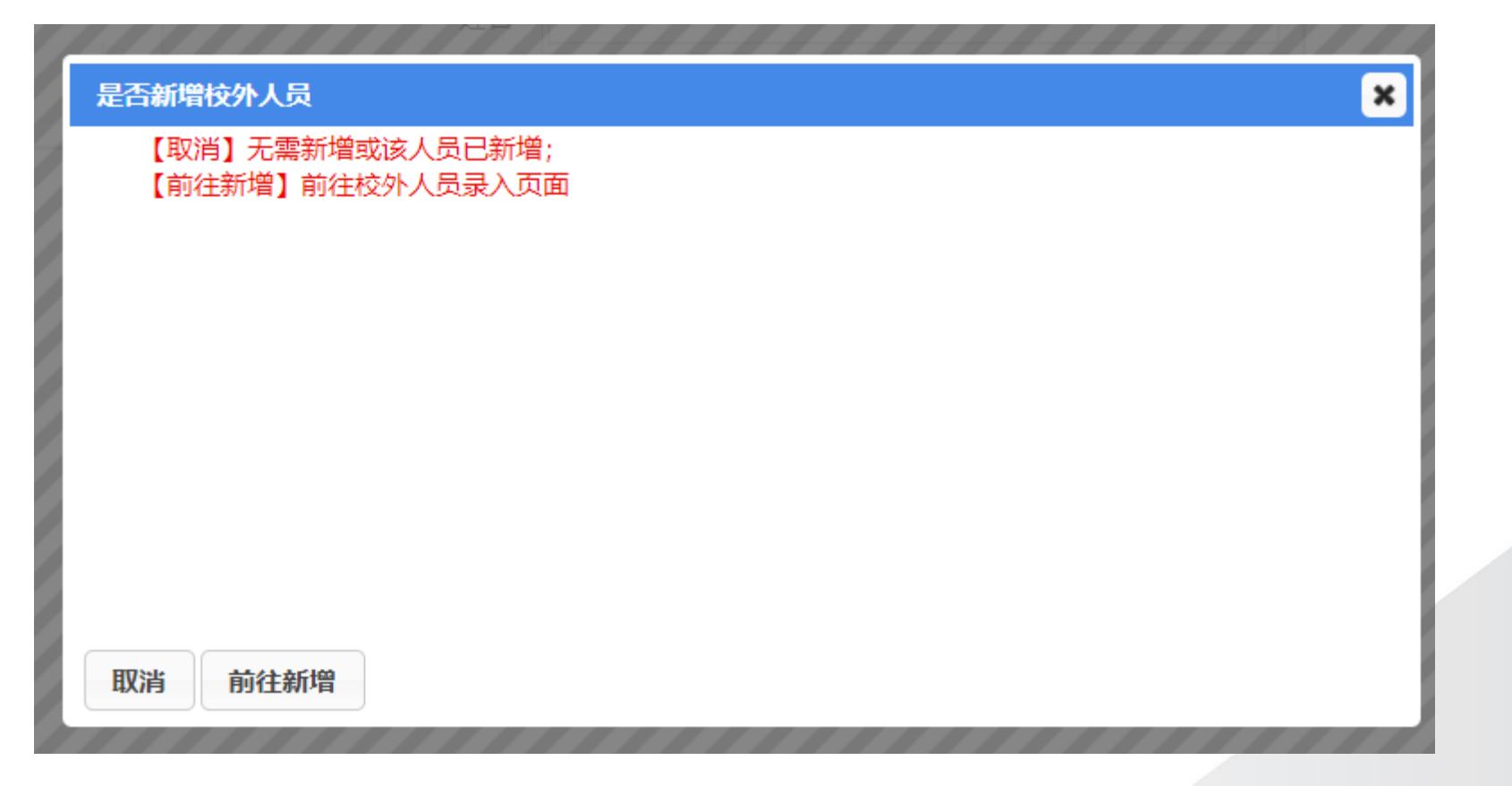

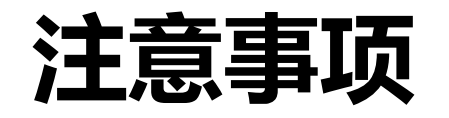

• (2) excel导入时,请先下载导入模板,模板中的"工号""姓 名""发放金额"为必填项,"卡类型代码":1、工资卡;2、 学生银行卡;4、酬金卡;7、校外人员银行卡。若无特殊情况, 可以不填,则为系统中默认卡。

| 下紙洗紙(每)人紙紙       每入洗約筒伸       請空号入清伸         IT号(必頃)       姓名(必頃)          女件日 編編E 视图公 插入① 格式② I具① 数据② 畲口公 帮助出             IT号(必頃)                                                                                                    |      |        | ×              |         |         |         |       |       |           |           |              |        |                | 导入       | Exce |
|----------------------------------------------------------------------------------------------------|------|--------|----------------|---------|---------|---------|-------|-------|-----------|-----------|--------------|--------|----------------|----------|------|
| IE(8頃)       姓名(8頃)       Microsoft Excel - 酬金模板         IE(8頃)       近日(8頃)       近日(8頃)       近八日(8式)(2)       耳目(2)       数据(2)       窗口(20)       報助(1)         IE(8頃)       1日(10)       1日(10)       1日(10)       1日(10)       第四(10)       第四(10)       新四(10)       第四(10)       新四(10)       新四(10)       新四(10)       新四(10)       第四(10)       新四(10)       第四(10)       新四(10)       第四(10)       第四(10) <td< th=""><th></th><th></th><th>2</th><th></th><th></th><th></th><th></th><th></th><th></th><th></th><th></th><th>清空导入清单</th><th>导入发放清单</th><th>「载发放导入模板</th><th></th></td<>                                                                                                    |      |        | 2              |         |         |         |       |       |           |           |              | 清空导入清单 | 导入发放清单         | 「载发放导入模板 |      |
| Image: Second processing of the second second |      |        |                |         |         |         |       | 金模板   | Excel - 랆 | Microsoft | 州夕()以情)      |        | <b></b>        | 工是位      |      |
| 1       1       1       1       1       1       1       1       1       1       1       1       1       1       1       1       1       1       1       1       1       1       1       1       1       1       1       1       1       1       1       1       1       1       1       1       1       1       1       1       1       1       1       1       1       1       1       1       1       1       1       1       1       1       1       1       1       1       1       1       1       1       1       1       1       1       1       1       1       1       1       1       1       1       1       1       1       1       1       1       1       1       1       1       1       1       1       1       1       1       1       1       1       1       1       1       1       1       1       1       1       1       1       1       1       1       1       1       1       1       1       1       1       1       1       1       1       1       1                                                                                                          | Ð    | 帮助(日)  | 窗口(W)          | 数据(D)   | 耳具①     | 格式(0)   | 插入①   | 视图℃   | 编辑(E)     | 文件旧       | XI1-1(20/4R) |        | <del>R</del> / | ¥)61     |      |
| C15       太         1       1       1       1       1       1       1       1       1       1       1       1       1       1       1       1       1       1       1       1       1       1       1       1       1       1       1       1       1       1       1       1       1       1       1       1       1       1       1       1       1       1       1       1       1       1       1       1       1       1       1       1       1       1       1       1       1       1       1       1       1       1       1       1       1       1       1       1       1       1       1       1       1       1       1       1       1       1       1       1       1       1       1       1       1       1       1       1       1       1       1       1       1       1       1       1       1       1       1       1       1       1       1       1       1       1       1       1       1       1 <th1< th="">       1       1       <th1< th=""> <th< td=""><td>100%</td><td>XI 🛄 4</td><td>Σ • <u>2</u>↓</td><td>CH - 18</td><td>1 - 1-</td><td>6 🙉 - 🤇</td><td>S X C</td><td>a 🤁 🛙</td><td>13</td><td>) 🐸 🖬</td><td>1</td><td></td><td></td><td></td><td></td></th<></th1<></th1<>                                                                                                    | 100% | XI 🛄 4 | Σ • <u>2</u> ↓ | CH - 18 | 1 - 1-  | 6 🙉 - 🤇 | S X C | a 🤁 🛙 | 13        | ) 🐸 🖬     | 1            |        |                |          |      |
| A     B     C       1     1       1     1       1     1       1     1       1     1       1     1       1     1       1     1       1     1       1     1       2     1       3     1       4     1       5     1       6     1       7     1       8     1       9     1                                                                                                    |      |        |                |         | 1011022 |         |       | fx    | -         | C15       |              |        |                |          |      |
| 1     工号(必填)     姓名(必填)     发放金额(必填)     卡类型代码       2     3     2     3       3     2     2       3     2     2       4     必填     若无特殊情况,可/       5     //     //       6     1     1       7     1     1       8     1     1       9     1     1                                                                                                    | F G  | F      | E              | D       |         | с<br>2  |       | F     | ٨         | -         |              |        |                |          |      |
| 2     3     0       4     必填     若无特殊情况,可2       6     4     項,则为系统默认       7     9                                                                                                    |      |        |                | 卡类型代码   | (必填) +  | 发放金额    | )     | 姓名(必填 | 真)        | 工号(必      | -            |        |                |          |      |
| 4     必填     若无特殊情况,可2       5     必填     其,则为系统默认       7     9                                                                                                    |      | -      | -              | -       |         |         |       |       | ~         |           | -            |        |                |          |      |
| 5     必項     日元時水間ので、月2       6     項、则为系统默认       7     9                                                                                                    | 不    | 可不     | 唐.             | = 王 性 時 | Ż       |         |       |       | 心坊        |           | -            |        |                |          |      |
| 6<br>7<br>8<br>9                                                                                                    | 18   | - Har  |                | 1/619/4 |         |         |       |       | 化填        | 8         |              |        |                |          |      |
| 8                                                                                                    | +    | 北大卡    | 系统             | 真,则为    | 挿       |         |       |       |           |           |              |        |                |          |      |
| 9                                                                                                    |      |        |                | 11.     |         |         |       |       |           |           | -            |        |                |          |      |
|                                                                                                    |      |        |                |         |         |         |       |       |           |           | -            |        |                |          |      |
| 取消 确认导入 查看错误日志 10 10 10 10 10 10 10 10 10 10 10 10 10                                                                                                    |      |        |                |         |         |         |       |       |           | 1         |              |        | 查看错误日志         | 双消 确认导入  |      |

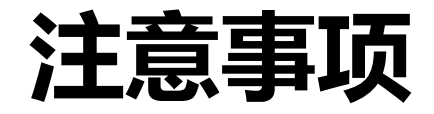

(3) 若身份证中含字母X, 请使用大写。 (4) 人员性质请注意区分"外籍人员"、"外聘"和"退休"。 (5) 银行账号请勿输入空格, 卡类型请选择: "其他"。 (6) 其他银行联行号和开户行的选择:若有联行号,可通过联行 号准确查询;若无联行号,请在"开户行"中输入关键字进行查询, 关键字使用空格隔开。若银行较小,系统无法查询,可选择其对应 市级银行。如: 青岛农村商业银行高新区支行, 可选择: 青岛农村 商业银行。 (7) 填写人员信息时请注意, 中国国籍人员中姓名无空格, 外籍

人员请填写其对应银行卡的人员姓名信息。

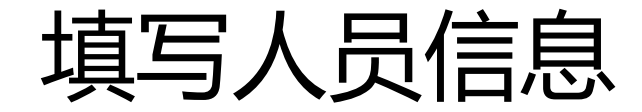

#### •人员信息录入完毕后,点击"前往报销",填写预约单信息

| ţ           | 真写酬金发放清              | 单          |               |      |                  |               |       |        | 返回首页        |   |
|-------------|----------------------|------------|---------------|------|------------------|---------------|-------|--------|-------------|---|
|             |                      | 发放类别       | 在职人员          | ~    |                  | 酬金性质          | 监考阅卷费 |        | ~           |   |
| <b>\$</b> * | 录入 Excel导入           | 常用名单录入 历史之 | 发放清单录入 清空发放人员 |      |                  |               |       |        | Excel导入校外人员 |   |
| 序号          | 工号/证件号               | 姓名         | 人员性质          | 支付方式 | 世子               | 发放金额          | 联系方式  | 错误提示信息 | 操作          |   |
| 1           | 2 14                 |            | 在职            | 酬金卡  | 提示信息             |               | × 2   | •      | 政 删除        |   |
|             |                      |            |               |      | - 🚺 止确发放记录共1条,合议 | † <b>1</b> π. |       |        |             |   |
|             |                      |            |               |      |                  |               |       |        |             | L |
|             |                      |            |               |      | 继续取消             |               |       |        |             |   |
|             |                      |            |               |      |                  |               |       | 前約     | 相視          |   |
|             |                      |            |               |      |                  |               |       | 0.51   |             |   |
|             |                      |            |               |      |                  |               |       |        | K           |   |
| 已填          | <b>鎮报1条 1元; 其中</b> ( | 0条有问题。 查询错 | 错误日志 导出全部明细   |      |                  |               |       |        | 前往服销        |   |

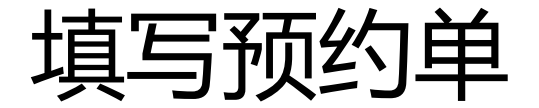

#### •分别点击经费项目和摘要,补充相关内容

#### 注意: 请注意蓝色字体和红色字体是可以点击的

#### 华东师范大学酬金申报预约单

报销单号: 3378528

| 基本信息   |            |        |          |               |        |          | 【点】            | <b>- 修改信息</b> 】 |  |  |  |  |
|--------|------------|--------|----------|---------------|--------|----------|----------------|-----------------|--|--|--|--|
| 报销人    |            |        | 实际报销人    | I             | 送系电话 1 |          | 申请日期           |                 |  |  |  |  |
| 经费项目   | 请填写报销项     |        |          |               |        |          |                |                 |  |  |  |  |
| 摘要     | 填写摘要       |        |          |               |        |          |                |                 |  |  |  |  |
| 酬金性质   | 监考阅卷费      |        |          |               |        |          |                |                 |  |  |  |  |
| 金额总计:  | 1.00,大写金额: | 壹元整; 实 | 际报销金额:   |               |        |          |                |                 |  |  |  |  |
| 酬金信息   | 酬金信息       |        |          |               |        |          |                |                 |  |  |  |  |
| 发      | 放类型        |        |          | 经费项目/预算项      |        |          | 项目负责人          | 报销金额            |  |  |  |  |
| 在职-监考阅 | 卷费         | 未推荐出   | 经费项目和预算项 | ,请检查项目余额或费用分摊 |        |          |                | 1.00            |  |  |  |  |
| 发放明细   |            |        |          |               |        |          |                | 【发放明细】          |  |  |  |  |
| 序号     | I          | 号      | 姓名       | 人员类型          | 支付方式   |          | 卡号             | 金额              |  |  |  |  |
| 1      |            |        |          |               |        | (        |                |                 |  |  |  |  |
|        |            |        |          |               | 共共     | 真写1条发放明约 | 囲, 小计 1.00元; 大 | 、写金额: 壹元整       |  |  |  |  |

填写预约单

# ·点击"项目信息",系统会自动显示可报销项目,请选择需要报销的项目,完成项目选择。

| □ 搜索 | <b>项目</b><br>项目代码 项目名称 奇害 |       |         |          |             |      |        | ٢          |
|------|---------------------------|-------|---------|----------|-------------|------|--------|------------|
| 选择   | 项目代码                      |       | 负责人工号   | 负责人姓名    | 项目余额        | 截止日期 | 是否系统推荐 | 常用         |
| Ø    | CS202102                  | 行~~~~ | Press 1 |          | <u>0.00</u> | 无限期  | 可以报销   | $\bigcirc$ |
| 先择 🧹 | CS202104                  |       | 20100 K | <u>-</u> | <u>0.00</u> | 无限期  | 可以报销   | $\bigcirc$ |
|      |                           |       |         |          |             |      |        |            |
|      |                           |       |         |          |             |      |        |            |
|      |                           |       |         |          |             |      |        |            |
|      |                           |       |         |          |             |      |        |            |
|      |                           |       |         |          |             |      |        |            |

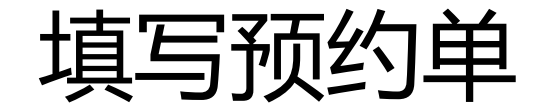

#### •点击"摘要",补充预约单摘要信息

|            |          | 化东师苏大学两 | 州全由报预组   | <b>约</b> 单 |   |     |
|------------|----------|---------|----------|------------|---|-----|
| 迫          | 基本信息     |         |          |            | × |     |
|            | *摘要      |         |          |            |   |     |
| <b>二</b> , | *实际报销人工号 |         | *实际报销人姓名 | \$         |   |     |
| 泪          | *手机      |         | *联系电话    |            |   | -   |
| 三          |          |         |          |            |   | t i |
| 212        |          |         |          |            |   | 1   |
| Ż.         |          |         |          |            |   |     |
| 言.         |          |         |          |            |   |     |
|            |          |         |          |            |   | đ   |
| 监          |          |         |          |            |   |     |
| 月:         |          |         |          |            |   |     |
| 7.4        | 返回 保存    |         |          |            |   | Į   |
|            |          |         |          |            |   |     |

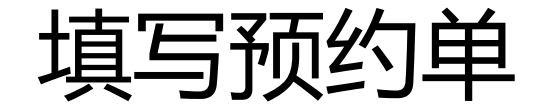

#### •信息补充完成后,点击"提交申请",提交预约单。

注意: 请注意蓝色字体和红色字体是可以点击的

华东师范大学酬金申报预约单

报销单号: 3378534

| 基本信息   |            |        |          |              |      |      |        |               | <b>〔击修改信息】</b> |              |  |
|--------|------------|--------|----------|--------------|------|------|--------|---------------|----------------|--------------|--|
| 报销人    |            |        | 实际报销人    |              | 联系电话 | (    |        | 申请日期          |                |              |  |
| 经费项目   |            |        |          |              |      |      |        |               |                |              |  |
| 摘要     | 1          |        |          |              |      |      |        |               |                |              |  |
| 酬金性质   | 监考阅卷费      |        |          |              |      |      |        |               |                |              |  |
| 金额总计:  | 1.00,大写金额: | 壹元整; 实 | 际报销金额:   |              |      |      |        |               |                |              |  |
| 酬金信息   |            |        |          |              |      |      |        |               | 【费用分摊】         |              |  |
| 发      | 放类型        |        |          | 经费项目/预算I     | 页    |      |        | 项目负责人         | 报销金额           |              |  |
| 在职-监考阅 | 港费         | 未推荐出   | 经费项目和预算项 | ,请检查项目余额或费用分 | 摊    |      |        |               |                | 1            |  |
| 发放明细   |            |        |          |              |      |      |        |               | (              |              |  |
| 序号     | I          | 号      | 姓名       | 人员类型         |      | 支付方式 |        | 卡号            |                | 捍杰由法         |  |
| 1      |            |        |          | 11-4/        |      |      |        |               |                | INE AL PRIME |  |
|        |            |        |          |              |      | 共    | 填写1条发放 | (明细,小计 1.00元; | 치              |              |  |
|        |            |        |          |              |      |      |        |               |                |              |  |

提交申请

返回

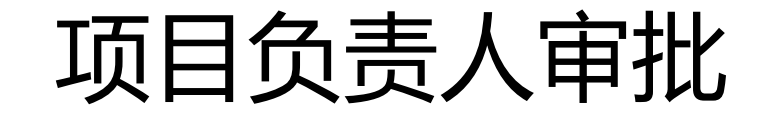

• 在智能报销管理界面,点击"待我处理" 中的"待我审批",选择需要审批的预约 单,进行审批。

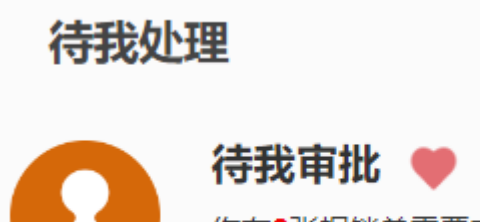

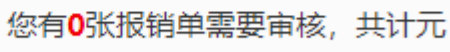

返回首页

是否记住查询内容,并下次加载 〇是 ◎否

| 报销单号 |       | 项目代码 |            | 报销人姓名 |            | 报销大类 | <请选择> | ~ |
|------|-------|------|------------|-------|------------|------|-------|---|
| 审核类型 | <请选择> | 开始时间 | yyyy-mm-dd | 结束时间  | yyyy-mm-dd |      |       |   |
| 金额   |       | 至    |            |       |            |      |       |   |

显示/隐藏查询条件

待审批

🕗 刷新 🖶 导出

| C | 〕 报销单号 | 审批  | 类型  | 报销人 | 报销项目   | 报销摘要       | 报销总金额       | 状态 | 提交时间 | 操作 |
|---|--------|-----|-----|-----|--------|------------|-------------|----|------|----|
|   |        |     |     |     |        |            |             |    |      |    |
|   |        |     |     |     |        |            |             |    |      |    |
|   |        |     |     |     |        |            |             |    |      |    |
|   |        |     |     |     |        | ╕┍╬┑╁╽╷┯┟╷ | 11L         |    |      |    |
|   |        |     | 批量审 | 泚   | 系统文持批量 | 重审批切       | <b>月</b> ビ。 |    |      |    |
|   |        |     |     |     |        |            |             |    |      |    |
|   |        | K   |     |     |        |            |             |    |      |    |
| 返 | 回 批量审排 | k l |     |     |        |            |             |    |      |    |

#### 酬金业务处理流程

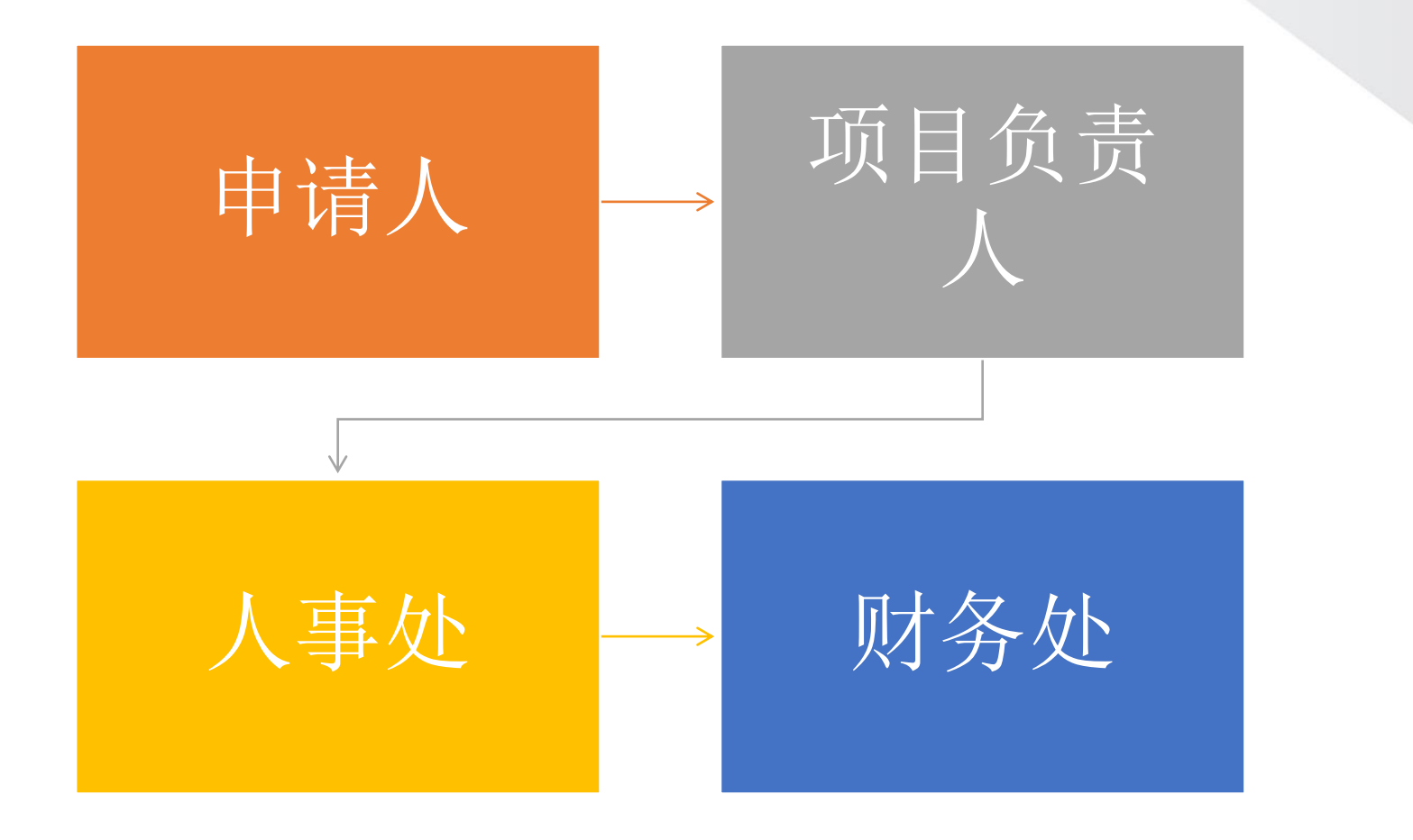

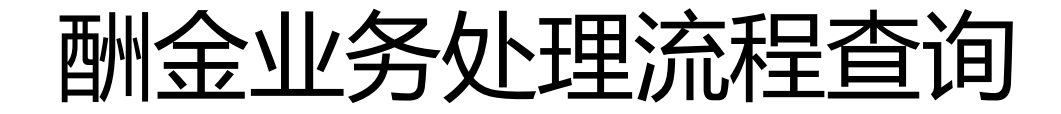

- •在"预约报销—智能报销平台—我的业务—全部报销单"中,选择需要查询的预约单,点击"查看审批日志",可以查询预约单 审批情况。
- •对于审批中的预约单,申请人可以随时撤销

| 1 6 4 |         |               |              | 审批             | 旧志                  |      |       |               |                                           |                     | ×    |       |
|-------|---------|---------------|--------------|----------------|---------------------|------|-------|---------------|-------------------------------------------|---------------------|------|-------|
| E     | を出る     |               |              | <del>〇</del> 届 | 新 🖶 导出              |      |       |               |                                           |                     |      |       |
|       | 报销单号    |               |              |                | 审批节点                | 待审批人 | 审批人工号 | 审批人姓名         | 审批意见                                      | 分发/审批时间             |      | ~     |
|       | 开始日期    | 2024-04-29    |              |                |                     |      |       |               |                                           |                     | 单    | ~     |
|       | 报销金额    |               |              | 1              | <u>预约流程-项目负责人审核</u> | -    |       |               | 同意                                        | 2024-04-30 09:45:32 |      |       |
|       |         |               |              | 2              | 预约流程-完成             | -    |       | SYSTEM-SYSTEM | 完成                                        | 2024-04-30 09:44:23 | 并下次加 | 载○是●否 |
| 日期    | - 导出    |               |              | 3              | 预约流程-人事处审核          | -    |       |               | 同意                                        | 2024-04-30 09:44:23 |      |       |
|       | 报销单号    | 报销大类          | 填报时          | 4              | 预约流程-提交报销单          | -    |       | ×111          | 申请人提交申请                                   | 2024-04-30 09:41:23 | 托财务打 | 打印描述  |
| 1 🗆   | 3373603 | 境外汇款 (劳<br>务) | 2024-0<br>22 |                | 返回                  |      |       |               |                                           |                     |      |       |
| 2     | 3350889 | 境外汇款 (劳<br>务) | 2024-0<br>30 |                |                     |      |       |               |                                           |                     | 5    |       |
| 3     | 3349712 | 境外汇款 (劳<br>务) | 2024-0<br>29 |                |                     |      |       |               |                                           |                     | 5    |       |
|       |         |               |              |                |                     |      |       |               | 部门经费                                      | 9                   |      |       |
|       |         |               |              |                |                     | •    |       |               | 22日                                       | 部门审批                |      |       |
|       |         |               |              |                |                     |      |       | XI            | う (水) (水) (水) (水) (水) (水) (水) (水) (水) (水) |                     |      |       |

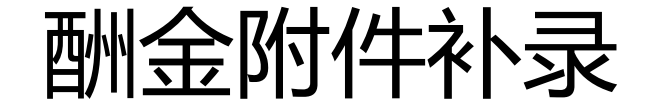

•当收到附件补录短信,请在"预约报销—智能报销平台—我的业务—全部报销单"中,选择需要补录的预约单,点击附件补录, 上传相关说明。

| 扳钥甲号    |            |                |       | 项目代码 |            | 补录附件       | ★ 振                   |
|---------|------------|----------------|-------|------|------------|------------|-----------------------|
| 开始日期    | 2022-08-26 |                |       | 结束日期 | 2024-05-24 |            | ž                     |
| 报销金额    |            |                |       | 摘要   |            | 补充说明事项<br> | 财务退单需补充相关             |
|         |            |                |       |      |            | 补充说明       |                       |
| 🖶 导出    |            |                |       |      |            |            |                       |
| 报销单号    | 报销大类       | 填报时间           | 经费项目号 |      | 摘要         | 4          | ☐ 上传附件                |
| 3357121 | 日常报销       | 2024-05-<br>08 |       |      |            | ( 补充说明附件   | 15                    |
|         |            |                |       |      |            |            | <ul> <li>4</li> </ul> |
|         |            |                |       |      |            |            |                       |
|         |            |                |       |      |            |            |                       |
|         |            |                |       |      |            | 返回 保存      |                       |
|         |            |                |       |      |            |            |                       |

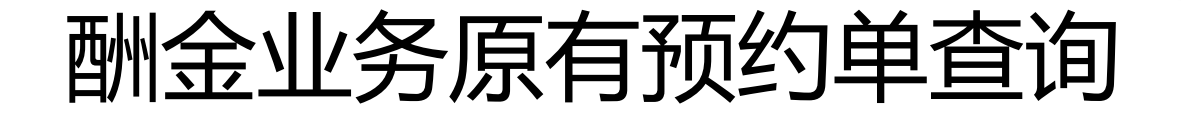

在原有财务资源管理系统中申请的预约单,在"预约报销—网上报销管理—历史报销单"中查询,可根据时间、项目号、报销单号、报销金额等条件查找预约单。

| 集<br>華東師<br>East china Nor | 乾大學<br>EMAL UNIVERSITY | 财务       | 资源管理   | 星系统   |            |       | <b>●</b><br>首页 | 预约报销 | <ul> <li>项目管理 财务查询</li> </ul> | ● ● 全面预算 缴费管 | ●<br>●<br>●<br>●<br>● | ●<br>退出 |  |
|----------------------------|------------------------|----------|--------|-------|------------|-------|----------------|------|-------------------------------|--------------|-----------------------|---------|--|
| 网上报销管理 报销信                 | 言息维护 首                 | 洲金信息维护   | 5      |       |            |       |                |      |                               |              |                       |         |  |
| 200 教师 4                   | 1                      |          |        |       |            |       | 历史报销记录         |      |                               |              |                       |         |  |
|                            | 开始日期                   | 2024-01- | 01     | 结束日期  | 2024-05-24 | 项目号   |                | 报销单号 |                               | 实际扩          | <b></b> 段销人           |         |  |
| 1 报销单管理                    | 报销金额                   |          |        | 备注    |            |       |                |      |                               |              |                       |         |  |
| 2 <b>历史报销单</b>             |                        |          |        |       |            |       |                |      |                               |              |                       |         |  |
| 3 报销单撤销日志                  | 查询                     |          |        |       |            |       |                |      |                               |              |                       |         |  |
| 4 支付失败报销单                  | 🖶 导出 🔍 查询              |          |        |       |            |       |                |      |                               |              |                       |         |  |
| 5 公务卡消费认证                  | 报销单                    | 5        | 项目号    | 申请日期  | 实际报销人      | 状态    | 备注             | 入账日期 | 财务凭证号                         | 申请金额         | 业务大类                  |         |  |
| 6 增值税发票查验                  |                        |          |        |       |            |       |                |      |                               |              |                       |         |  |
|                            |                        |          |        |       |            |       |                |      |                               |              |                       |         |  |
|                            |                        |          |        |       |            |       |                |      |                               |              |                       |         |  |
|                            |                        |          |        |       |            |       |                |      |                               |              |                       |         |  |
|                            |                        |          |        |       |            |       |                |      |                               |              |                       |         |  |
|                            |                        |          |        |       |            |       |                |      |                               |              |                       |         |  |
|                            |                        |          |        |       |            |       |                |      |                               |              |                       |         |  |
|                            |                        |          |        |       |            |       |                |      |                               |              |                       |         |  |
|                            |                        |          |        |       |            |       | 1              |      |                               |              |                       |         |  |
|                            | □ 查看报销单                | 单明细信息    | 鲁 打印无现 | 金回单 🕞 | 查看预约物流     | 打印报销单 |                |      |                               |              |                       |         |  |

#### 酬金业务新预约单查询

•在智能报销平台中申请的预约单,在"预约报销—智能报销平 台—我的业务—全部报销单"中查询,酬金业务请选择报销大类 为"酬金申报"

| 报销单号   |            | 项目代   | 码            | 业务组    | 办人        |          |         | 报销大类  | 酬金申报      | ~        |
|--------|------------|-------|--------------|--------|-----------|----------|---------|-------|-----------|----------|
| 开始日期   | 2020-07-08 | 结束日   | 期 2024-05-24 |        | 状态 全      | 全部       | ~       | 查询范围  | 本人报销单     | ~        |
| 报销金额   | i          | 摘     | 要            | 是否委托则  | 烙打<br>印 全 | 全部       | ~       |       |           |          |
|        |            |       |              |        |           |          |         | 是否记住  | 查询内容,并下次加 | ■载 ○是 ●否 |
| 所 🖶 导出 |            |       |              |        |           |          |         |       |           |          |
| □报销单号  | 报销大类 填报时间  | 经费项目号 | 摘要           | 状态 凭证号 | 凭证        | 证日期 报销金额 | 业务经办人信息 | 报销人电话 | 是否委托财务打   | 打印描述     |
|        |            |       |              |        |           |          |         |       |           |          |
|        |            |       |              |        |           |          |         |       |           |          |
|        |            |       |              |        |           |          |         |       |           |          |
|        |            |       |              |        |           |          |         |       |           |          |
|        |            |       |              |        |           |          |         |       |           |          |

# 三、微信平台酬金申报

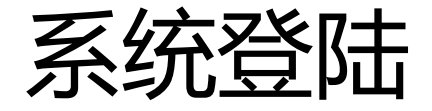

#### •通过企业微信/微信:华东师范大学(企业号)—我的财务—财 务功能—智能报销,进入微信酬金申报界面

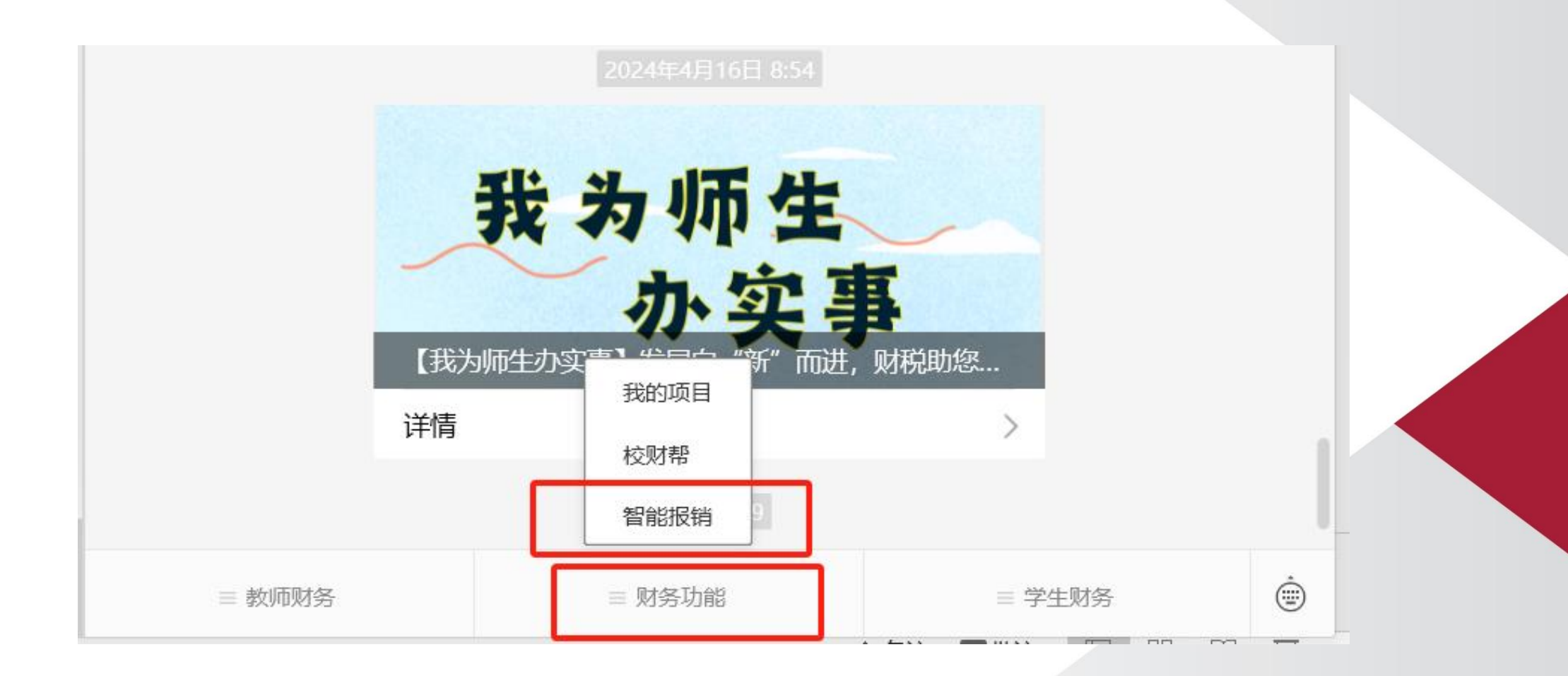

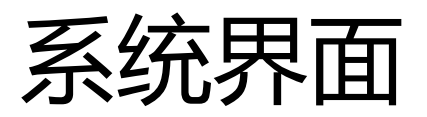

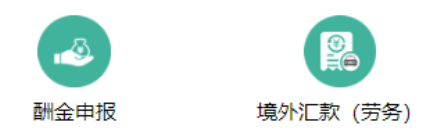

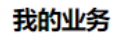

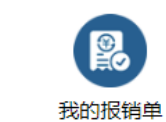

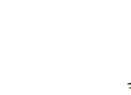

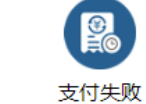

待我处理

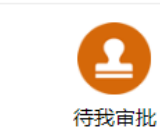

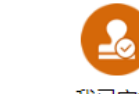

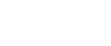

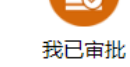

常用维护

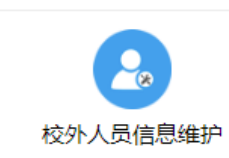

![](_page_31_Picture_13.jpeg)

![](_page_31_Picture_14.jpeg)

![](_page_31_Picture_15.jpeg)

![](_page_31_Picture_16.jpeg)

![](_page_31_Picture_17.jpeg)

个人信息维护

## 微信平台预约酬金发放

•点击酬金申报,进入申报页面,分别选择发放类别、酬金性质,

![](_page_32_Figure_2.jpeg)

## 微信平台预约酬金发放

•点击单笔录入、常用人员录入、历史发放录入等方式,导入人员

![](_page_33_Figure_2.jpeg)

![](_page_34_Picture_0.jpeg)

#### •完成人员信息录入后,点击"前往报销"

| <              | 酬金填报                       |      |
|----------------|----------------------------|------|
| *发放类别 在职人      | <b>→</b>                   |      |
| *酬金性质 翻译费      | Q                          |      |
| 发放备注           |                            |      |
| 单笔录入           | 常用人员录入                     |      |
| 历史发放录入         | 清空信息                       |      |
| ① 刘云翔 -翻译费     | >                          |      |
| 工号/证件号<br>人员性质 | 20010086<br>在职             |      |
| 支付方式           | 酬金卡<br>6222081001031049723 |      |
| 工作时间           | 1.00                       |      |
| 发放金额<br>职称,级别  | 1<br>其他专业人员                |      |
| 金额             | 1.00元                      |      |
|                |                            | 前往报销 |
|                |                            |      |

#### 酬金业务新预约单查询

#### •补充预约单摘要信息,选择项目,点击"提交报销"

![](_page_35_Figure_2.jpeg)

![](_page_36_Picture_0.jpeg)

•点击待我处理—"待我审批",查看需要审批的预约单,点击

#### "审批"后,进行审批。

待我处理

|        | _                                       |                                            |                   |
|--------|-----------------------------------------|--------------------------------------------|-------------------|
| 0      |                                         |                                            |                   |
| 住むすか   | (1) (1) (1) (1) (1) (1) (1) (1) (1) (1) | 待我审批 我已审批 谷                                | 寺送审               |
| MIHIMI | 100 H 10                                |                                            |                   |
|        |                                         |                                            |                   |
|        |                                         |                                            | Ne vervee en soom |
|        |                                         | 报销人: 1000100000000000000000000000000000000 | .01 元             |
|        |                                         | 报销项目:                                      |                   |
|        |                                         | 报销摘要:                                      |                   |
|        |                                         | 审批类型: 全社                                   |                   |
|        |                                         |                                            |                   |
|        |                                         |                                            | 审批                |
|        |                                         |                                            |                   |

## 校外人员信息维护

![](_page_37_Picture_1.jpeg)

| < | 校外人员维护 | Q  |
|---|--------|----|
|   |        |    |
|   |        |    |
|   |        |    |
|   |        |    |
|   |        |    |
|   |        |    |
|   |        |    |
|   |        |    |
|   |        |    |
|   |        |    |
|   |        |    |
|   |        |    |
|   |        |    |
|   |        |    |
|   |        |    |
|   |        | 新增 |

| <      | 校外人员信息   |
|--------|----------|
| *姓名    | 必填       |
| *证件类型  | 请选择      |
| *证件号码  | 必填       |
| *出生日期  | 年 /月/日   |
| *性别    | 男女       |
| *国家或地区 | 请选择 🗸 🗸  |
| *手机号码  | 必填       |
| *人员性质  | 请选择 🗸 🗸  |
| 来华时间   | 年 /月/日   |
| 证件附件   | 0        |
| 职称     |          |
| *工作单位  | 必填       |
| 居民/非居民 | 请选择 🗸 🗸  |
| 第1项    | <u> </u> |
|        |          |
|        |          |

保存

## 校外人员信息修改

![](_page_38_Figure_1.jpeg)

| <      | 通过身份证修改校外人 | 员卡号信息 |   |
|--------|------------|-------|---|
| *证件类型  | 身份证        |       | ~ |
| *证件号码  |            |       |   |
| 4 姓名   |            |       |   |
| 录入人    |            |       |   |
| 录入时间   |            |       |   |
| *卡类型   | 请选择        |       | ~ |
| *新账户名称 |            |       |   |
| *新银行账号 |            |       |   |
| *新开户行  |            |       | Q |
| 新附件    |            |       |   |
| 撤销修改   | ţ.         |       |   |

# 四、酬金外卡支付申报

## 进入境外汇款 (劳务) 功能

![](_page_40_Figure_1.jpeg)

![](_page_41_Picture_0.jpeg)

#### 注意: 请注意蓝色字体和红色字体是可以点击的

#### 境外汇款 (劳务)

报销单号: 3344037

| 境外业务报销信息 【修改明细】     |                                                |           |                  |      |     |          |  |  |  |  |  |  |
|---------------------|------------------------------------------------|-----------|------------------|------|-----|----------|--|--|--|--|--|--|
| 第一步、请点              | 点击此处或此表格右上方                                    | 【修改明细】按钮录 | 录入报销明细           |      |     |          |  |  |  |  |  |  |
| 基本信息                |                                                |           |                  |      |     | 【点击修改信息】 |  |  |  |  |  |  |
| 报销人                 |                                                | 实际报销人     |                  | 联系电话 |     | 申请日期     |  |  |  |  |  |  |
| 经费项目                | 请填写报销项目                                        |           |                  |      |     |          |  |  |  |  |  |  |
| 摘要                  | 摘要 填写摘要                                        |           |                  |      |     |          |  |  |  |  |  |  |
| 金额总计: (             | 0.00, <b>大写金</b> 额:整;实际                        | 祛销金额:     |                  |      |     |          |  |  |  |  |  |  |
| <b>报销项信息</b> 【费用分摊】 |                                                |           |                  |      |     |          |  |  |  |  |  |  |
|                     | 发票内容         报销项         经费项目/预算项         报销金额 |           |                  |      |     |          |  |  |  |  |  |  |
|                     |                                                |           |                  |      | 合计: | 0.00     |  |  |  |  |  |  |
| 境外业务银               | 行汇款信息                                          |           |                  |      |     | 【修改明细】   |  |  |  |  |  |  |
| 第二步、请点              | 点击此处或此表格右上方                                    | 【修改明细】按钮录 | <b></b> 良入银行汇款信息 |      |     |          |  |  |  |  |  |  |

![](_page_42_Picture_0.jpeg)

| 报销项            | <请选择>  |               |  |
|----------------|--------|---------------|--|
| *发放人员工号/证件号    |        |               |  |
| 发放人员类型         |        | <请选择>         |  |
| 对方收款币种         | <请选择>  | <请选择>         |  |
| 预估支付金额币种       | 人民币    | 外籍人员-讲座报告费    |  |
| 预估支付金额         |        | 外籍人员-间接费绩效    |  |
| *税后全额 (预估/人民币) |        | 外籍人员-科研津贴     |  |
|                |        | 外籍人员-讲课费      |  |
| "祝刖金额(坝临/入民巾)  |        | 外籍人员-专家咨询费    |  |
| 预估手续费          |        | 外籍人员-报刊杂志稿酬   |  |
| 预估电报费          |        | 外籍人员-评审鉴定费    |  |
| *中行转账手续费       | ◎汇款人承担 | 外籍人员-其它劳务费    |  |
| 冻结人民币总额        |        | ● 外籍人员-监考阅卷费  |  |
|                |        | 外籍人员-论文答辩与评阅费 |  |
|                | _      |               |  |
|                |        |               |  |
|                |        |               |  |

![](_page_43_Picture_0.jpeg)

#### 点击"请填写报销项目",选择报销项目;点击"摘要",补充摘

![](_page_43_Picture_2.jpeg)

| オロシン HD/ |                        |       |  |      |  |      |            |  |  |  |  |  |
|----------|------------------------|-------|--|------|--|------|------------|--|--|--|--|--|
| 基本信息     | 基本信息                   |       |  |      |  |      |            |  |  |  |  |  |
| 报销人      |                        | 实际报销人 |  | 联系电话 |  | 申请日期 | 2024-04-22 |  |  |  |  |  |
| 经费项目     | 请填写报销项目                |       |  |      |  |      |            |  |  |  |  |  |
| 摘要       | 填写摘要                   |       |  |      |  |      |            |  |  |  |  |  |
| 金额总计:    | 0.00, <b>大与金额:整;</b> 3 |       |  |      |  |      |            |  |  |  |  |  |

| 选择经费 | 岐項目           |                                    |         |           |                       |            |        |            |
|------|---------------|------------------------------------|---------|-----------|-----------------------|------------|--------|------------|
| ₽ 搜索 | 。项目代码,项目名称,负责 | 责人工号, 负责人姓名, 项目 快速查询 【高级查询】 项目选择模式 | ●单项目 ○多 | 项目 是否过滤余  | <b>〔额为0项目 ◎</b> 过滤 ○不 | 过滤    刷新   |        |            |
| 选择   | 项目代码          | 项目名称                               | 负责人工号   | 负责人姓名     | 项目余额                  | 截止日期       | 是否系统推荐 | 常用         |
| 0    | Ga            | z                                  |         | Page 22 - | -                     | 2024-12-31 | 7      | $\bigcirc$ |

![](_page_44_Picture_0.jpeg)

#### 境外汇款申请表

| _   | *电汇/票汇 (票汇请线下办理)                              | 电汇                                                   |
|-----|-----------------------------------------------|------------------------------------------------------|
| _   | *汇款币种代码(英文字母大写)                               | CNY                                                  |
| Ξ   | *汇款币种 (汉字)                                    | 人民币                                                  |
| 四   | *汇款金额                                         | 1000                                                 |
| 五   | *收款人开户银行名称 (英文大写)                             | 请输入大写英文字母或数字,收款银行全称应包括分支机构                           |
|     | *收款人开户银行地址(英文大写)                              | 请输入大写英文字母或数字                                         |
| 七   | *SWIFT/BIC/ABA                                | <请选择>                                                |
| 八   | *SWIFT_CODE                                   | 请录入收款人账号对应的SWIFT_CODE                                |
| 九   | *收款人账号 (英文大写)                                 | 如在欧元区,请直接填写IBAN                                      |
| +   | *收款人名称 (英文大写)                                 | 收款人在日本的, 需在收款人开户名称后加上电话号码                            |
| +   | *收款人地址 (英文大写)                                 | 请详细到街道、门牌号,不能超过100个字符                                |
| +=  | *中转行手续费                                       | 汇款方承担                                                |
| +三  | *收款人常驻国家(地区)名称                                | 请选择                                                  |
| 十四  | *汇款附言(16个字符以内)                                | 不能为空、不能填写中文、姓名拼音、特殊字符等;如收款方无特殊要求,版面费等有INVOICE的备注INVC |
| +五  | *申请人姓名                                        | ALL ALL ALL ALL ALL ALL ALL ALL ALL ALL              |
| 十六  | *申请人电话                                        |                                                      |
| +七  | *申报代码                                         | 229020                                               |
| 十八  | 收款人开户银行在其代理行账号(选填项,请输入英文字母或数字,无中转行不需<br>填写)   | 选填项,请输入英文字母或数字,无中转行不需填写                              |
| 十九  | 收款人开户银行代理行SWIFT_CODE(选填项,请输入英文字母或数字,无中转行不需填写) | 选填项,请输入英文字母或数字,无中转行不需填写                              |
| 二十  | 代理银行名称 (选填项, 请输入英文字母或数字, 无中转行不需填写)            | 选填项,请输入英文字母或数字,无中转行不需填写                              |
| 二十一 | 代理银行地址 (选填项, 请输入英文字母或数字, 无中转行不需填写)            | 选填项,请输入英文字母或数字,无中转行不需填写                              |
| 二十二 | 税务备案表编号及验证码                                   | 对方收款币种为人民币且汇款金额大于等于30万人民币时,需填写;其他情况不填                |
| 二十三 | *上传附件                                         | ╔ 上传附件                                               |

#### 填写境外汇款申请表注意事项:

- 第八行Swift\_Code: 请填写对应银行的Swift\_Code
- •第十一行收款人英文地址:必须是详细的,精确到门牌号码,城市,地区(州),国家 名字。

需要注意的是如国家为<mark>加拿大</mark>请填写CC号码;如果是<mark>澳大利亚</mark>请填写BSB号码。

•如果是日本籍汇给个人,请在附言处:填写DOB:出生年月日以及TEL:日本的电话号码。

## 上传附件,提交申请

 申请时,请准备"外 聘外籍教师协议书", 可以在财务处网站的 下载中心中或境外汇
 款申请表中的下载附 件模板中下载。

- •需要外聘外籍教师本
  - 人签字。

外聘外籍教师协议书。

甲方(单位):~

乙方:\_\_\_\_\_

证件号码:\_\_\_\_\_≁

甲乙双方经过友好协商,在公平、诚实、信任、平等合作的基础上达成如下 协议: →

一、 甲方提供必要的场所、设施、设备等:↩

- 二、 乙方于\_\_\_\_\_年\_\_\_月\_\_\_日至\_\_\_月\_\_\_日来访甲方。访问期间为甲 方提供 □教学\_\_\_\_\_\_(请写明课程内容) □讲座报告\_\_\_\_\_\_
   (请写明讲座报告主题) □咨询\_\_\_\_\_\_(请写明咨询或研究内容)
   □其他\_\_\_\_\_\_(请具体写明事由),合计时长为\_\_\_\_\_小时/\_\_\_\_\_ 天。√
- 三、 根据乙方来访期间提供服务情况,甲方发放\_\_\_\_\_元人民币(税 后),作为其来访期间的劳务费。₽

四、 双方合作中,不得造成双方的损害。~

- 五、本协议书未尽事宜,由双方协商解决.双方可以协商具体补充附件等,均 构成本协议书的内容之一。√
- 六、 本协议书自签字盖章之日起生效,至双方履行完本协议全部条款时止。↩

年月日

甲方:

年 月

H₽

乙方:⊮

## 上传附件,提交申请

#### 注意: 请注意蓝色字体和红色字体是可以点击的

#### 境外汇款 (劳务)

报销单号: 3344037

| 境外业务报销信息            |               |             |              |      |                      |  |      |            |     |  |
|---------------------|---------------|-------------|--------------|------|----------------------|--|------|------------|-----|--|
| 第一步、请               | 点击此处或此表格右上    | 方【修改明细】按钮录入 | 报销明细         |      |                      |  |      |            |     |  |
| 基本信息                |               |             |              |      |                      |  | 「点」  | 击修改信息】     |     |  |
| 报销人                 | 20180392/廖晓晗  | 实际报销人 2     | .0180392/廖晓晗 | 联系电话 | 13917522359/22302242 |  | 申请日期 | 2024-04-22 |     |  |
| 经费项目                | 请填写报销项目       |             |              |      |                      |  |      |            |     |  |
| 摘要<br>填写摘要          |               |             |              |      |                      |  |      |            |     |  |
| 金额总计:               | 0.00,大写金额:整;实 | 实际报销金额:     |              |      |                      |  |      |            |     |  |
| <b>报销项信息</b> 【费用分摊】 |               |             |              |      |                      |  |      |            |     |  |
| 发票内容 报销项 经费项目/预算项   |               |             |              |      |                      |  |      | 报销金额       |     |  |
| 合计:                 |               |             |              |      |                      |  |      |            |     |  |
| 境外业务银               | 行汇款信息         |             |              |      |                      |  | -    | 坦大中        | 法   |  |
| 第二步、请               | 点击此处或此表格右上    | 方【修改明细】按钮录入 | 银行汇款信息       |      |                      |  | -    | иехт       | US. |  |

۰

返回

提交申请

## 外汇酬金业务处理流程

![](_page_48_Figure_1.jpeg)

![](_page_49_Picture_0.jpeg)

- •境外汇款(劳务)申请填写的金额为税后金额,单位为人民币。
- •根据中国银行业务规定,境外付款需支付手续费,手续费将由支付项目承担。部分境外银行可能涉及中转行手续费,该部分手续费将默认由收款人承担,在申报时请予以考虑。
- 银行完成汇款后,财务处核对预约单金额和实际汇出金额。若预约单金额>银行回单金额,将退回多出部分至原预约经费项目号;若预约单金额<银行回单金额,财务处将电话通知经办人预约差额部分。</li>
- 需注意,若因各种原因最终支付失败,境外汇款产生的手续费仍需由汇款人予以承担。
- •如填写境外汇款申请表存在疑或被银行退回,请与中国兰溪路支行联系,联系电话: 52664653,请告知华东师大外汇支付咨询。

## 取现的特别说明

如因特殊原因仍需取现,请首先签报主管单位及财务处审批同意后,通 过"智能报销平台——酬金申报"中的现金通道进行预约申报,由经办 人持银行卡以及相关签报、酬金申报预约单(请在业务审批流下放空白 处,盖报销章并由经办人、项目负责人,学院一支笔签字)、外国专家 劳务费发放告知单(财务处网站下载中心下载)到财务处柜台领取。

# 五、支付失败处理

![](_page_52_Picture_0.jpeg)

- •如收到酬金支付失败的短信通知,请在"我的业务"——"支付失败"处理中,修改对应预约单的银行账号。
- •如有疑问,请及时与资金管理科联系,电话62233384-5

|                                                       | 或, 共计 <b>92.8</b> 元 | F    | 支付失败 📢 |      | <b>审批中</b> | )<br><sup>1</sup> 待投递,共计 | <b>10</b> 元 |  |
|-------------------------------------------------------|---------------------|------|--------|------|------------|--------------------------|-------------|--|
| <ul> <li>支付失败记录列表</li> <li>皮病 根销单号,申请人,支付人</li> </ul> | 快速查询【高              | 级查询】 |        |      |            |                          |             |  |
|                                                       |                     |      |        | <br> |            |                          |             |  |

![](_page_53_Picture_0.jpeg)